# MICROSOFT OUTLOOK

2. AVANZADO

#### La lista de contactos

- Hoy en día tenemos bastantes complicaciones y asuntos en los que pensar y almacenar en nuestra limitada memoria como para almacenar y recordar todos los datos (teléfono fijo, teléfono móvil, dirección particular, dirección de correo, etc) de nuestros contactos, compañeros de trabajo y demás afines.
- Por esto Outlook nos ofrece una cómoda y sencilla manera de tener organizada una "Agenda" de contactos donde podemos guardar, modificar y eliminar a todos nuestros contactos.

## La lista de contactos

- Al pulsar sobre el acceso directo de Contactos, en el panel de exploración, aparece el panel de Contactos, y en la zona derecha de la pantalla aparece la lista de nuestros contactos.
- Si la lista es muy larga podemos utilizar los botones de la derecha a modo de índice. Por ejemplo se pulsamos en el botón p, Outlook se posicionará en la lista, en el primer contacto cuyo apellido empiece por P.

#### La lista de contactos

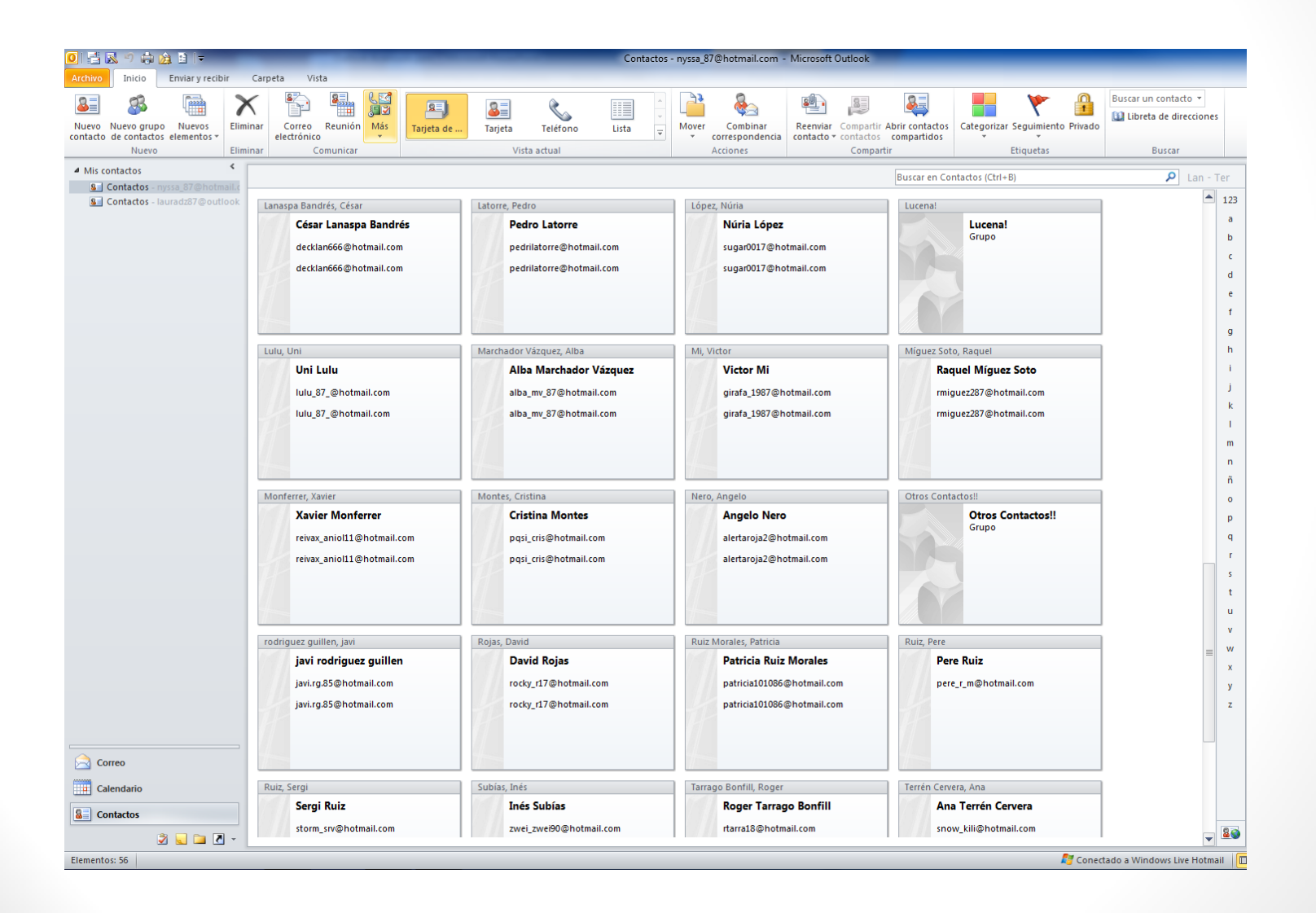

## La barra de contactos

- Nuevo contacto: Crear un contacto nuevo
- Nuevo grupo de contactos: agrupar diversos contactos en un grupo.
- Nuevos elementos:
- Eliminar
- Correo electrónico: Envía un e-mail directamente al correo seleccionado.
- Reunión:

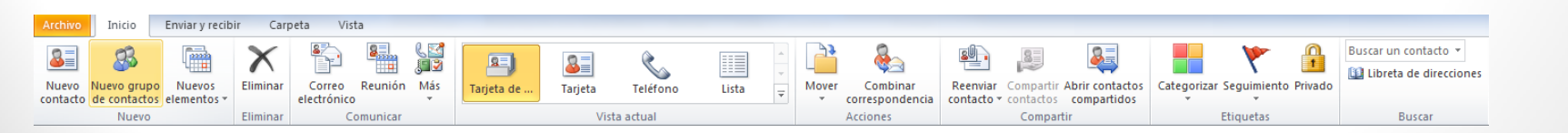

## Contacto nuevo

- Varias maneras de crearlo:
  - Desde inicio →Nuevo contacto

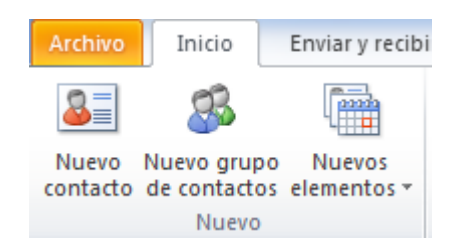

• Botón derecho sobre un espacio vacío → Nuevo contacto

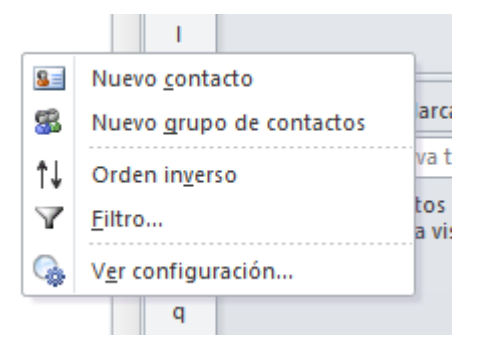

#### Contacto nuevo

| s 🖌 🔊 (° 🔺 🔶 17                                                                                  |                                                                                                    | Chris - Contacto                                                | 1. Mar and allow                                                                                                    |              |
|--------------------------------------------------------------------------------------------------|----------------------------------------------------------------------------------------------------|-----------------------------------------------------------------|----------------------------------------------------------------------------------------------------|--------------|
| Archivo Contacto Insertar                                                                        | Formato de texto Revisar                                                                                                    |                                                                 |                                                                                                    | ۵ 😮          |
| Guardar Eliminar Guardar Reenviar<br>y cerrar Acciones                                           | General Detailes Certificados Correo Reunión electrónico                                                                                                    | Más<br>* Libreta de Comprobar<br>direcciones nombres<br>Nombres | ieta de Imagen<br>entación Opciones Etiquetas                                                                                | Zoom<br>Zoom |
| Nombre completo<br>Organización:<br>Cargo:<br>Archivar como:<br>Internet<br>Correo electrónico V | Chris Caprabo SA Auxiliar de planta Chris Chris |                                                                 | Chris<br>Caprabo SA<br>Auxiliar de planta<br>chris_caprabo@outlook.es<br>carrer de sants 71<br>barcelona barcelona<br>España |              |
| Mostrar como:                                                                                    | Chris (chris_caprabo@outlook.es)                                                                                                    | Notas                                                           |                                                                                                    |              |
| Pàgina web:<br>Dirección de Instant Messenger:<br>Números de teléfono                            |                                                                                                    |                                                                 |                                                                                                    | 23<br>•      |
| Particular                                                                                       |                                                                                                    |                                                                 |                                                                                                    |              |
| Fax del trabajo                                                                                  |                                                                                                    |                                                                 |                                                                                                    |              |
| Móvil                                                                                            |                                                                                                    |                                                                 |                                                                                                    |              |
| Direcciones                                                                                      |                                                                                                    |                                                                 |                                                                                                    |              |
| Trabajo 🔹                                                                                        | carrer de sants 71<br>barcelona barcelona<br>España Asignar                                                                                                    |                                                                 |                                                                                                    |              |
|                                                                                                  |                                                                                                    |                                                                 |                                                                                                    |              |
|                                                                                                  |                                                                                                    |                                                                 |                                                                                                    |              |
| <ol> <li>Ver más acerca de: Chris.</li> </ol>                                                    |                                                                                                    |                                                                 |                                                                                                    | Ω ^          |

#### Detalles: contacto nuevo

| SE 🛃 🍤 (J 4                  | <b>▲</b> → [ <del>-</del> |          |         | -          |                         | -                          | -                     | -        | (             | hris - Conta              | icto                 |                            |        |            |               |         |           | ×    |
|------------------------------|---------------------------|----------|---------|------------|-------------------------|----------------------------|-----------------------|----------|---------------|---------------------------|----------------------|----------------------------|--------|------------|---------------|---------|-----------|------|
| Archivo Conta                | acto I                    | nsertar  | Format  | to de text | o Revis                 | ar                         |                       |          |               |                           |                      |                            |        |            |               |         |           | ۵ () |
| Guardar Eliminar<br>y cerrar | Guardar<br>y nuevo *      | Reenviar | General | Detalles   | S Activida<br>Certifica | ades<br>ados<br>ios campos | Correo<br>electrónico | Reunión  | €<br>€<br>Más | Libreta de<br>direcciones | Comprobar<br>nombres | Tarjeta de<br>presentaciór | Imagen | Categoriza | r Seguimiento | Privado | Q<br>Zoom |      |
| Acci                         | ones                      |          |         |            | Nostrar                 |                            |                       | omunicar |               | Noi                       | nbres                | Opcioi                     | nes    |            | Etiquetas     |         | Zoom      |      |
| Departamento:                |                           |          |         |            | Jete:                   | to:                        | Carlos                |          |               |                           |                      |                            |        |            |               |         |           |      |
| Profesión:                   | Sants                     |          |         |            |                         |                            | Roberto               |          |               |                           |                      |                            |        |            |               |         |           |      |
|                              | Auxiliar                  |          |         |            |                         |                            |                       |          |               |                           |                      |                            |        |            |               |         |           |      |
| Sobrenombre:                 |                           |          |         |            | Cónyug                  | e/socio:                   |                       |          |               |                           |                      |                            |        |            |               |         |           |      |
| Tratamiento:                 | Sra.                      |          |         |            | Cumple                  | años:                      | domingo 23            | /08/2015 | -             |                           |                      |                            |        |            |               |         |           |      |
| Posnombre:                   |                           |          |         |            | Aniversa                | ario:                      | Ninguno               |          | *             |                           |                      |                            |        |            |               |         |           |      |
| Disponibilidad po            | r Internet                |          |         |            |                         |                            |                       |          |               |                           |                      |                            |        |            |               |         |           |      |
| Direction:                   |                           |          |         |            |                         |                            |                       |          |               |                           |                      |                            |        |            |               |         |           |      |
|                              |                           |          |         |            |                         |                            |                       |          |               |                           |                      |                            |        |            |               |         |           |      |
|                              |                           |          |         |            |                         |                            |                       |          |               |                           |                      |                            |        |            |               |         |           |      |
|                              |                           |          |         |            |                         |                            |                       |          |               |                           |                      |                            |        |            |               |         |           |      |
|                              |                           |          |         |            |                         |                            |                       |          |               |                           |                      |                            |        |            |               |         |           |      |
|                              |                           |          |         |            |                         |                            |                       |          |               |                           |                      |                            |        |            |               |         |           |      |
|                              |                           |          |         |            |                         |                            |                       |          |               |                           |                      |                            |        |            |               |         |           |      |
|                              |                           |          |         |            |                         |                            |                       |          |               |                           |                      |                            |        |            |               |         |           |      |
|                              |                           |          |         |            |                         |                            |                       |          |               |                           |                      |                            |        |            |               |         |           |      |
|                              |                           |          |         |            |                         |                            |                       |          |               |                           |                      |                            |        |            |               |         |           |      |
|                              |                           |          |         |            |                         |                            |                       |          |               |                           |                      |                            |        |            |               |         |           |      |
|                              |                           |          |         |            |                         |                            |                       |          |               |                           |                      |                            |        |            |               |         |           |      |
|                              |                           |          |         |            |                         |                            |                       |          |               |                           |                      |                            |        |            |               |         |           |      |
|                              |                           |          |         |            |                         |                            |                       |          |               |                           |                      |                            |        |            |               |         |           |      |
|                              |                           |          |         |            |                         |                            |                       |          |               |                           |                      |                            |        |            |               |         |           |      |
|                              |                           |          |         |            |                         |                            |                       |          |               |                           |                      |                            |        |            |               |         |           |      |
|                              |                           |          |         |            |                         |                            |                       |          |               |                           |                      |                            |        |            |               |         |           |      |
|                              |                           |          |         |            |                         |                            |                       |          |               |                           |                      |                            |        |            |               |         |           |      |
|                              |                           |          |         |            |                         |                            |                       |          |               |                           |                      |                            |        |            |               |         |           |      |
|                              |                           |          |         |            |                         |                            |                       |          |               |                           |                      |                            |        |            |               |         |           |      |
|                              |                           |          |         |            |                         |                            |                       |          |               |                           |                      |                            |        |            |               |         |           |      |
| 🕕 Ver más a                  | cerca de: (               | Chris.   |         |            |                         |                            |                       |          |               |                           |                      |                            |        |            |               |         |           | 2 .  |

#### Editar y modificar un contacto

• Para editar y modificar un contacto es muy sencillo. Si queremos modificar los datos que nos aparecen en la vista previa del contacto, simplemente tenemos que hacer clic sobre el campo en cuestión y se pondrá en modo sobreescritura para que cambiemos los datos.

• Pero si queremos modificar o añadir más datos del contacto tendremos que hacer **doble clic** sobre la ficha del contacto o hacer clic con el botón derecho del ratón sobre la ficha y hacer clic en Abrir.

#### Añadir un contacto

Tal vez tengamos en la Bandeja de entrada a personas que no tenemos en la lista de contactos y deseamos añadirlas. Para hacerlo de una manera más fácil y cómoda debemos seleccionar uno de los correos enviados por esta persona y arrastrarlo al botón de Contactos. Inmediatamente nos saldrá la ventana de creación de contactos con los campos de nombre y dirección ya completados, únicamente tendremos que terminar de rellenar los datos más significativos del contacto en cuestión y guardar la ficha.

#### Añadir un contacto

| S V 4 V -                                                                                        |                                              | El equipo de OneDrive - Contacto                                                                                                    |
|--------------------------------------------------------------------------------------------------|----------------------------------------------|----------------------------------------------------------------------------------------------------|
| Archivo Contacto Insertar                                                                        | Formato de texto Revisar                     | ۵ 😮                                                                                                    |
| Guardar Eliminar Guardar Reenviar<br>y cerrar y nuevo - Acciones                                 | General Detailes<br>Mostrar                  | Image: Second second second |
| Nombre completo<br>Organización:<br>Cargo:<br>Archivar como:<br>Internet<br>Correo electrónico • | El equipo de OneDrive equipo de OneDrive, El | El equipo de OneDrive<br>email@onedrive.microsoft.com                                                                                                    |
| Página web:<br>Dirección de Instant Messenger:                                                   |                                              | Notas                                                                                                    |
| Trabajo       Particular       Fax del trabajo       Móvil                                       |                                              | De:       El equipo de OneDrive < <u>email@onedrive.microsoft.com</u> >         Enviado el:       lunes, 12 de octubre de 2015 22:58         Para:       nyssa 87@hotmail.com         Asunto:       Mensaje importante sobre tu OneDrive                                                                                                    |
| Dirección para la<br>correspondencia                                                             | Asignar                                      | <ul> <li>Mensaje importante sobre tu OneDrive</li> <li><u>OneDrive</u></li> <li>Mensaje importante sobre tu OneDrive</li> <li>Hola:</li> <li>Te enviamos este mensaje de correo electrónico porque eres miembro de uno o varios grupos en OneDrive. Los grupos dejarán de estar disponibles en OneDrive tras el 16 de octubre de 2015, y se eliminarán todos los archivos y la información de estos. Para ver tus grupos, ve a OneDrive.com, inicia sesión y mira debajo de Grupos en el panel de navegación. Si deseas conservar cualquiera de los archivos del grupo, sigue los pasos descritos en <u>Mover archivos de un grupo a tu propio OneDrive</u>. Para volver a compartir los archivos después de moverlos a tu propio OneDrive, consulta <u>Compartir archivos y carpetas, y cambiar permisos</u>. Gracias,</li> <li>El equipo de OneDrive</li> <li><u>Microsoft</u></li> <li>Microsoft respeta tu privacidad. Para obtener más información, lee nuestra <u>Declaración de Privacidad</u>.</li> <li>Microsoft Corporation</li> <li>One Microsoft Way</li> <li>Redmond, WA 98052</li> </ul>                                                                                                    |
| <ol> <li>Ver más acerca de: El equipo</li> </ol>                                                 | de OneDrive.                                 |                                                                                                    |

## Listas de distribución

- Una lista de distribución o grupo de contactos es una colección de direcciones agrupados por alguna característica en común, como pueda ser una lista de amigos/as, de compañeros/as de trabajo, etc.
- Con las listas de distribución conseguimos la comodidad de poder mandar el mismo correo electrónico a un grupo de personas con sólo elegir la lista, sin tener que ir cogiendo las direcciones de los contactos una por una.

## Listas de distribución

| 🏽 🖬 비 이 이 수 수 🖛                                                 | Universidad - Grupo de contactos                                                                                                    |  |     |
|-----------------------------------------------------------------|----------------------------------------------------------------------------------------------------|--|-----|
| Archivo Grupo de contactos Insertar Format                      | o de texto Revisar                                                                                                    |  | ۵ 🕜 |
| Guardar Eliminar Reenviar<br>y cerrar grupo grupo *<br>Acciones | Image: Seguring ar Seguring rates     Image: Seguring rates     Image: Seguring rates<                                                                                                    |  |     |
| Nombre: Universidad                                             |                                                                                                    |  |     |
| 🗋 Nombre 🔺                                                      | Correo electrónico                                                                                                    |  |     |
| Saul Fernández Jiménez (raul_fcb1@hotmail.com)                  | raul_fcb1@hotmail.com                                                                                                    |  |     |
|                                                                 | Seleccionar integrantes: Contactos en nyssa_87@hotmail.com       Image: State State St |  |     |

## Listas de distribución

- Estas listas se guardarán junto a los contactos, como una entrada más, de forma que podamos seleccionarla fácilmente a la hora de enviar.
- Los grupos de contactos o listas de distribución aparecen como un contacto más, con el subtitulo de grupo.

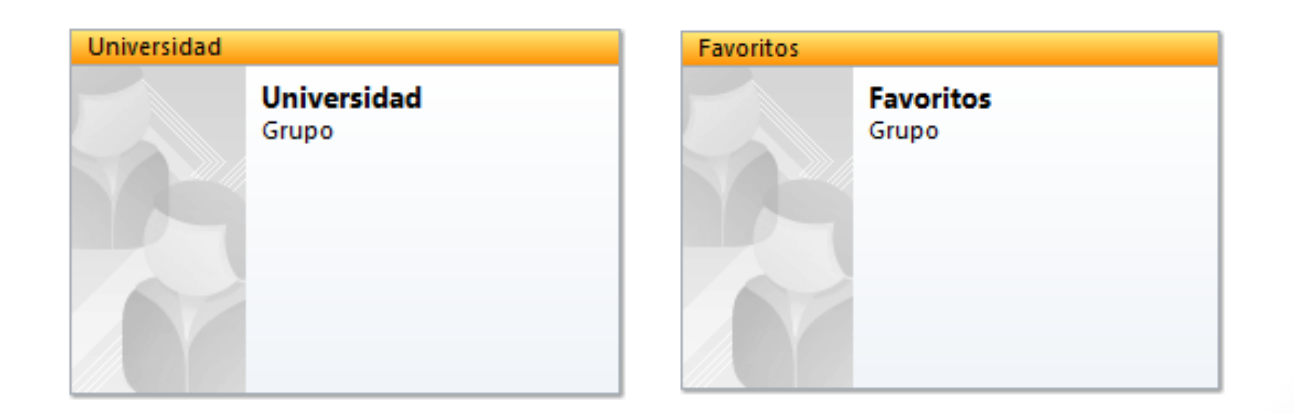

 La lista de carpetas contiene lo que no aparece en la barra de Outlook. Lo más importante de esta lista es que ayuda a manipular el correo, almacenando los mensajes enviados y los mensaje eliminados. La lista de carpetas te ayuda a organizar y manejar los elementos de Outlook y además de las carpetas estándar de Outlook puedes crearte carpetas personalizadas

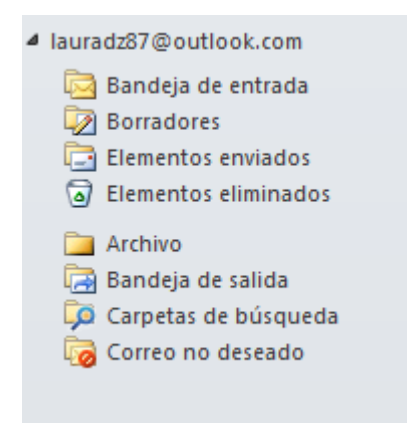

- El panel de las carpetas está dividido en dos secciones:
  - Carpetas favoritas, donde podemos añadir las carpetas más usadas. Por defecto, contiene accesos a las carpetas Bandeja de entrada y Elementos enviados, y también la carpeta de búsqueda Correo sin leer que mostrará únicamente los mensajes no leídos.

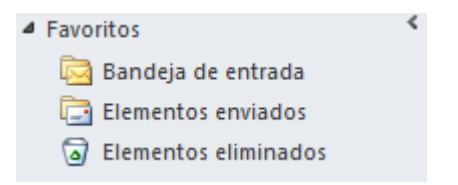

- En carpetas de correo, encontramos:
  - La Bandeja de entrada: Como ya hemos visto, la Bandeja de entrada, por defecto, contiene todos los mensajes que han sido recibidos por esa cuenta de correo.
  - Borradores: El borrador contiene aquellos mensajes que se han redactado, pero que no hemos llegado a ordenar su envío. Habrás observado que al cerrar un mensaje sin enviar nos da la opción de guardarlo. De hacerlo, se guardaría en esta carpeta.
  - Elementos enviados: Esta carpeta contiene todos los mensajes que han sido enviados por nosotros y que en principio no han tenido problemas en el momento del envío. Al enviar un mensaje, este irá a la Bandeja de salida. Y cuando consiga enviarse, se moverá a esta carpeta.
  - Elementos eliminados: Esta carpeta contiene todo aquello que haya sido eliminado dentro de Outlook, ya sean mensajes, contactos, tareas, notas, etc. En esta carpeta disponemos de una opción muy interesante que nos sirve para eliminar completamente el contenido de la carpeta sin necesidad de seleccionar los mensajes. Haciendo clic con el botón derecho del ratón sobre esta carpeta, nos aparece un menú emergente con la opción vaciar carpeta que borra el contenido de esta carpeta. Al pulsar sobre esta opción deberemos de confirmar de vaciado, pulsamos sobre Sí, y la carpeta queda totalmente vaciada. Funciona como la Papelera de reciclaje.

- Bandeja de salida: La bandeja de salida contiene los elementos que hemos enviado, pero todavía no han podido ser enviados, por ejemplo, porque no hay conexión. Estos mensajes están pendientes de envío.
- Correo electrónico no deseado: En esta carpeta Outlook colocará los mensajes que su filtro interprete como correo no deseado, para ayudarnos a prevenir el spam. Puede que Outlook califique como no deseados correos que no sean que en realidad no lo sean, por no provenir de nuestros contactos. Por eso, si esperas un correo y este no llega, conviene echar un vistazo en esta carpeta.
- Fuentes RSS: Outlook nos permite recibir información sobre fuentes RSS, las cuales descargará a esta carpeta.

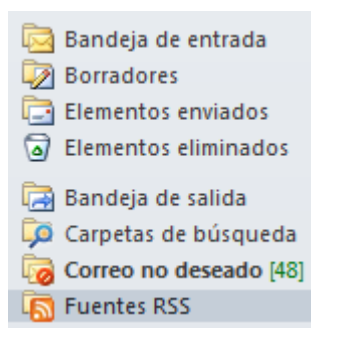

- Carpetas de búsqueda: Las carpetas de búsqueda no son carpetas como las demás, aunque las usemos como tales. Realmente, al abrir una de estas carpetas, Outlook buscará los elementos que cumplan las condiciones de cada búsqueda, y sólo listara esos, dando el efecto de que están contenidos en una misma carpeta.
  - Podemos crear nuestra propia búsqueda haciendo clic derecho sobre Carpetas de búsqueda y eligiendo Nueva carpeta de búsqueda. A continuación, deberemos indicar los parámetros a buscar.

| Correo sin leer<br>Correo marcado para seguimiento<br>Correo no leído o marcado para seguimiento |   |
|--------------------------------------------------------------------------------------------------|---|
| Correo marcado para seguimiento<br>Correo no leído o marcado para seguimiento                    |   |
| Correo no leído o marcado para seguimiento                                                       |   |
|                                                                                                  |   |
| Correo importante                                                                                |   |
| Correo de personas y listas                                                                      | L |
| Correo de y para personas determinadas                                                           |   |
| Correo de personas determinadas                                                                  |   |
| Correo enviado directamente a mí                                                                 |   |
| Correo enviado a grupos de contactos                                                             |   |
| Organización de correo                                                                           |   |

## Carpetas

- Para gestionar las carpetas hay que ir a la barra de opciones, en la pestaña Carpeta.
  - Nuevo: crear carpetas y carpeta de búsqueda.
  - Acciones: cambiar nombres, copiar, mover o eliminar la carpeta
  - Limpiar: Marcar como leídos los correos, ejecutar las reglas, limpiarlas carpetas..

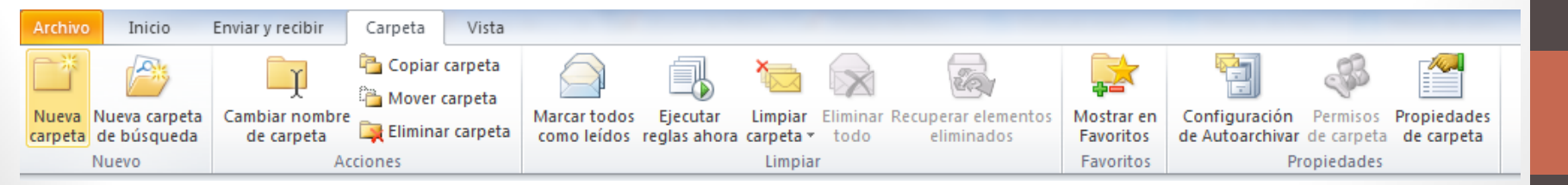

# Carpetas

- Favoritos: añadir una carpeta al submenú de favoritos (en la parte izquierda de la pantalla).
  - Favoritos
     Bandeja de entrada
     Elementos enviados
     Elementos eliminados
     ADMINISTRACION
- Propiedades:
  - Dar opciones para autoarchivar aquellos e-mails que lleguen y se salten la bandeja de entrada.
  - Permisos de carpeta.
  - Propiedades de la carpeta

 Una regla es una acción que Microsoft Outlook realiza automáticamente sobre los mensajes entrantes y salientes que cumplen las condiciones especificadas en la misma. Puede elegir muchas condiciones y acciones mediante el Asistente para reglas.

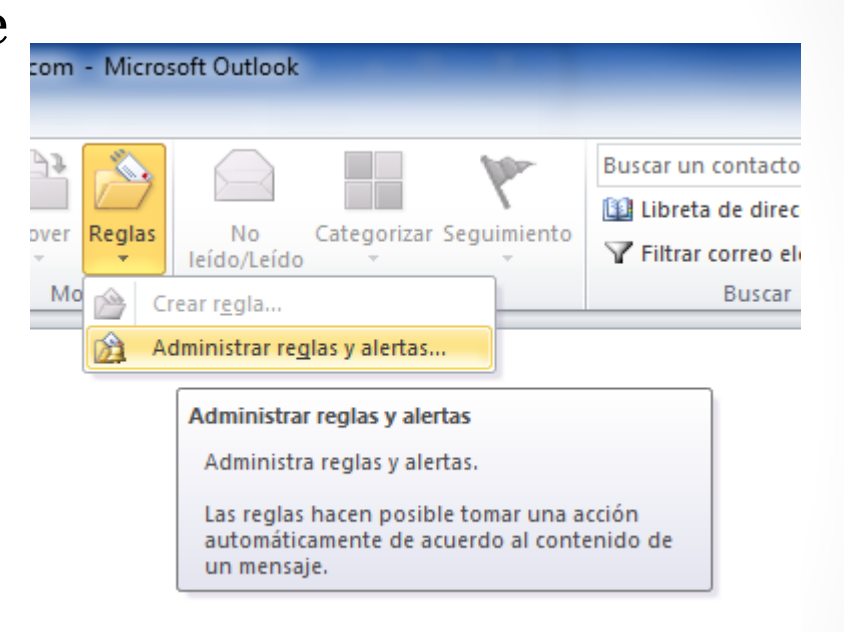

 Existen dos categorías: de organización y de notificación. Las reglas solo operan sobre los mensajes que aún no se han leído.

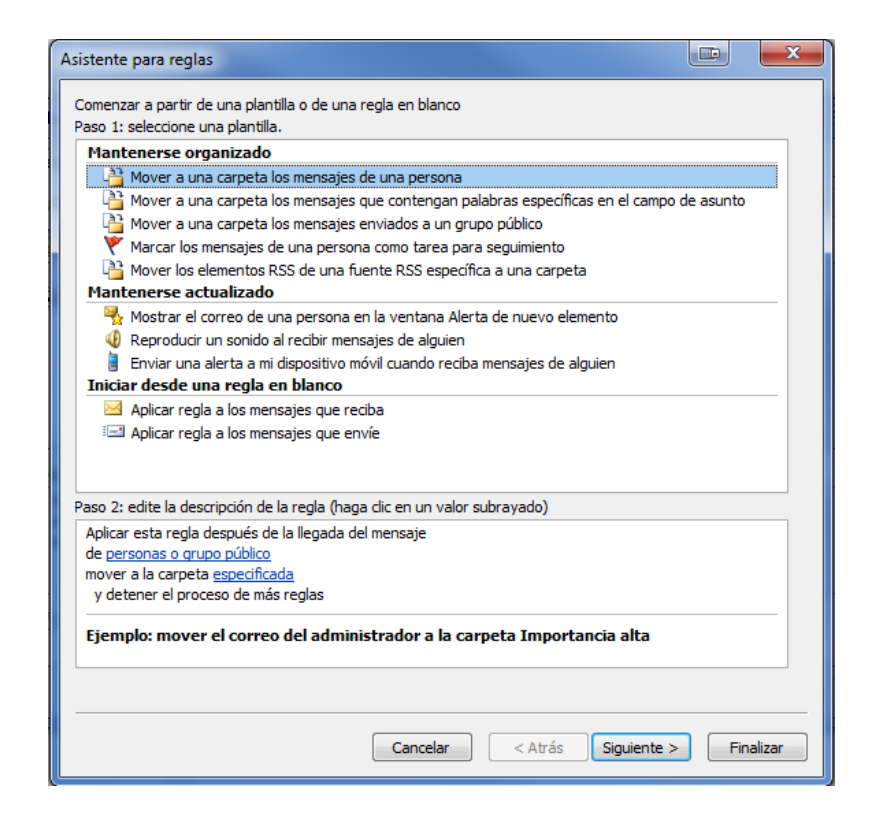

- El Asistente para reglas incluye plantillas con las más utilizadas, entre ellas las siguientes:
  - Mantenerse organizado: Estas reglas le ayudan a archivar y realizar seguimiento de los mensajes.
    - Por ejemplo, puede crear una regla para que los mensajes de un remitente específico (por ejemplo, Bobby Moore) que incluyan la palabra "ventas" en Asunto separa su seguimiento, se como Ventas y se trasladen a una carpeta llamada Ventas de Bobby.
  - Mantenerse actualizado: Estas reglas le envían alguna clase de notificación cuando recibe un mensaje en particular.
    - Por ejemplo, puede crear una regla que envíe automáticamente una alerta a su dispositivo móvil cuando reciba un mensaje de un familiar.
  - Iniciar desde una regla en blanco: Estas son reglas creadas sin la ayuda de una plantilla y es posible personalizarlas por completo.

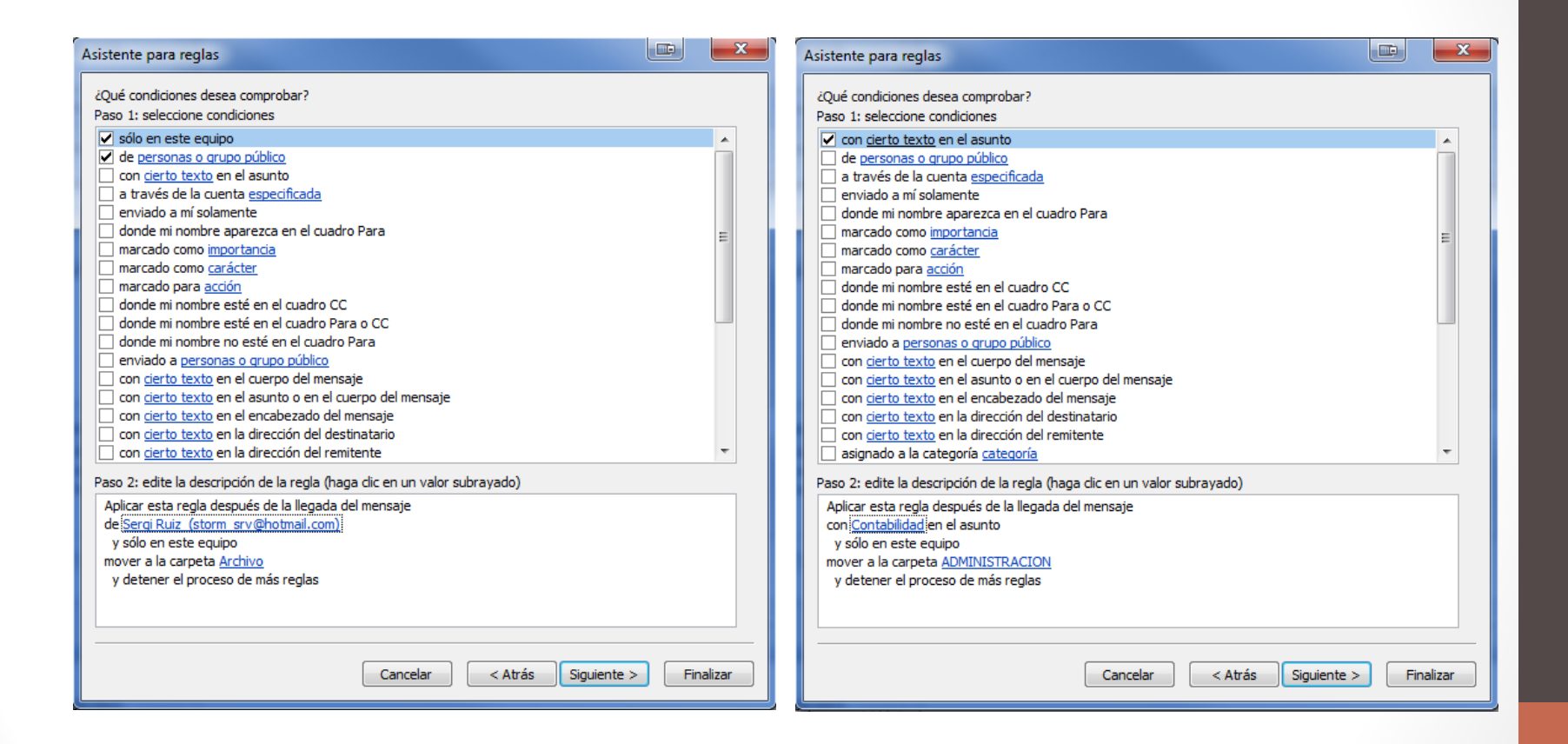